| Pasos para instalar ur |
|------------------------|
| sistema operativo      |

7.Mueve la ubicación que quieras a la parte superior de la lista. Normalmente deberás presionar la tecla + después de seleccionar la ubicación de inicio que quieras usar hasta que situarla al principio de la lista "Boot Order".

Proceso

->

8.Guarda los ajustes y sal de la BIOS. Busca una tecla con el nombre "Save and Exit" ("Guardar y salir") en el listado de teclas de la BIOS. Presiona la tecla correcta para guardar los ajustes y salir de la BIOS. 1.Inserta el disco de instalación. Para instalar un sistema operativo nuevo en Windows, debes tener la herramienta de instalación del sistema operativo en un DVD, y el disco a su vez insertados en la computadora. En caso de que no tengas una versión del sistema operativo que quieras instalar, podrás descargar uno de los siguientes sistemas operativos: Windows 10, Windows 7 y Windows 8.

2.Reinicia la computadora. Mantén presionado el botón de "Encendido"

 de la computadora para apagarla, espera unos pocos segundos y presiona otra vez el botón de "Encendido" para iniciar de nuevo la computadora. 3.Espera a que aparezca la primera pantalla de inicio de la computadora. Cuando

aparezca la pantalla de inicio, tendrás unos pocos instantes para poder presionar la tecla de configuración. Lo mejor es presionar la tecla de configuración en cuanto se inicie la computadora.

4.Presiona y mantén Supr o F2 para entrar en la página de la BIOS. Es posible que la tecla que debas presionar sea distinta. En caso de que sea así, utilízala. Esto cargará la página de la BIOS de la computadora, desde la cual podrás seleccionar el disco o la unidad de instalación. Normalmente suele usarse las teclas "F" para acceder a la BIOS. Estas se encuentran en la parte superior del teclado, aunque es posible que tengas que buscar y presionar la tecla Fn además

la que quieras iniciar la computadora. En este caso, iniciarás la computadora desde la unidad de disco o desde una unidad externa, como una memoria flash.

6.Selecciona la ubicación desde

9.Reinicia la computadora. Cuando la computadora se inicie de nuevo seleccionará el disco o la memoria flash como ubicación de inicio, lo que significará que empezará a instalar el sistema operativo.

10.Sigue las instrucciones que aparezcan en pantalla. Deberás seguir diferentes pasos para instalar cada sistema operativo, por lo que simplemente sigue las instrucciones que aparezcan en pantalla para completar la instalación.

5.Busca la sección "Boot Order"

suele encontrarse en la página

("Arrangue") o "Advanced"

("Avanzado").

("Orden de arrangue"). Esta sección

principal de la BIOS, aunque quizá

necesites usar las teclas de flechas

para navegar sobre las pestañas "Boot"